## Downloading the Microsoft Outlook plug-in

As a MeetingBooster Admin user:

1. Log into your MeetingBooster site > Go to Settings > Admin > System > Calendar Integration:

| 🗯 Meeting Booster                                                                                | 🛝 MEETINGS 🥥 TASKS 🛃 DASHB                                                                                                    | OARDS                                                                                                    | Se                                                                                             | arch D 🗘 🗸                             |
|--------------------------------------------------------------------------------------------------|----------------------------------------------------------------------------------------------------|----------------------------------------------------------------------------------------------------|------------------------------------------------------------------------------------------------|----------------------------------------|
| Anh USEIS<br>User Overview<br>User Herarchy<br>User Management<br>User Welcome Status            | Calendar Integration<br>Select one or more methods below for notifying<br>Integration options.                                                                                                    | users about MeetingBooster meetings. The opt                                                                                                    | tions enabled here will be available for users to                                              | choose from in their personal Calendar |
| User Import                                                                                      | Enabled                                                                                                    | Enabled                                                                                                    | Enabled                                                                                        |                                        |
| Security Roles For User Hierarchy For User Groups U, User Groups                                 | Cuttook Meeting invitations will be sent using Outlook, and the meeting will be added to the users Outlook calendar. Meetingoisocate tasks will be synchronized with the users Outlook task list.  Plugin Distribution  Ousers will manually install the plugin  The plugin will be pushed to the users  Auto-Update  Current plugin version: 2.0.18224  Download | Coogle Calendar  For MeetingBooster to be able to connect to the Google services for authentication and calendar synchronization, you need to setup and configure a MeetingBooster project in the Google developers console. Where details can be found in the MeetingBooster Online Help.  Guent ID  Client ID  Client Secret | RSVP  Allows users to be notified by email and to add the meetings manually to their calendar. |                                        |
| System                                                                                           | No new update is available                                                                                                    |                                                                                                    |                                                                                                |                                        |
| Delete Past Meetings<br>Log<br>Options<br>Email Reminders<br>System Info<br>Calendar Integration |                                                                                                    |                                                                                                    |                                                                                                | Save                                   |

- 2. Choose to enable "Auto-Update" option if the MeetingBooster server should automatically make the latest release of the plug-in available to the end-users
- 3. Select "Download" option next to Current Plugin Version. This will download the setup file of the latest version of the Outlook plug-in locally on to your workstation.

If you wish for every user to manually and individually install the plug-in:

- a) Select "Users will manually install the plugin" option
- b) Right click "Download" > select to copy link:

| MeetingBooster                                                                            | 🛓 MEETINGS 🧭 TASKS 🛃 DASHB                                                                                                    | OARDS                                                                                                    | Se                                                                                          | earch D 🗘 🗸                     |
|-------------------------------------------------------------------------------------------|----------------------------------------------------------------------------------------------------|----------------------------------------------------------------------------------------------------|---------------------------------------------------------------------------------------------|---------------------------------|
| User Overview<br>User Hierarchy<br>User Management<br>User Welcome Status<br>Liser Innort | Calendar Integration<br>Select one or more methods below for notifyin<br>Calendar Integration options.                                                                                               | g users about MeetingBooster meetings. The o                                                                                                    | ptions enabled here will be available for users t                                           | o choose from in their personal |
|                                                                                           | ✓ Enabled                                                                                                    | Enabled                                                                                                    | Enabled                                                                                     |                                 |
| V Security Roles                                                                          | Outlook                                                                                                    | M Google Calendar                                                                                                    | E RSVP                                                                                      |                                 |
| For User Hierarchy<br>For User Groups                                                     | Meeting invitations will be sent using Outlook,<br>and the meeting will be added to the users<br>Outlook calendar. MeetingBooster tasks will<br>be synchronized with the users Outlook task<br>list. | For MeetingBooster to be able to connect to<br>the Google services for authentication and<br>calendar synchronization, you need to setup<br>and configure a MeetingBooster project in the<br>Google developers console. More details can<br>be found in the MediaRecetor Online Help | Allows users to be notified by email and to<br>add the meetings manually to their calendar. |                                 |
| 🗶, User Groups                                                                            | Plugin Distribution  Users will manually install the plugin  The advision will be purched to the users                                                                                               | Google Client ID Credentials                                                                                                    |                                                                                             |                                 |
| 🖋 User Labels                                                                             | Auto-Update                                                                                                    | 1015347117480-64/3nuoa3s33tmg2f5rug21j<br>Client Secret<br>JxYph399x2pRhWkpo4a9wUNN                                                                                                    |                                                                                             |                                 |
| System                                                                                    | Downlead Op                                                                                                    | en link in new tab                                                                                                    |                                                                                             |                                 |
| Delete Past Meetings                                                                      | No new update is available Op<br>Op                                                                                                    | en link in new window<br>en link in incognito window                                                                                                    |                                                                                             |                                 |
| Options                                                                                   | Sav                                                                                                    | re link as                                                                                                    |                                                                                             | Savo                            |
| Email Reminders<br>System Info                                                            | lins                                                                                                    | pect Ctrl+Shift+1                                                                                                    |                                                                                             | Save                            |

c) Send the download plug-in link to all of your users

NB: End-users (whom are non-Admin users) are also able to access the Calendar Integration page from Settings > Admin > Personal > Calendar Integration to download the latest version of the Outlook plugin

If you wish for the plug-in to be pushed to all your users:

- a) Use this option if your company does not allow end-users to install software on their workstations
- b) Select "The plugin will be pushed to the users" option:

| MeetingBooster                                                                           | MEETINGS                                                                                                    | ⊘ TASKS                                                                                                    | DASHBOARDS                                                                                                    |                                                                                                    |                                                                                          | Search                       | ۰ 🛱 -  |
|------------------------------------------------------------------------------------------|----------------------------------------------------------------------------------------------------|----------------------------------------------------------------------------------------------------|----------------------------------------------------------------------------------------------------|----------------------------------------------------------------------------------------------------|------------------------------------------------------------------------------------------|------------------------------|--------|
| User Overview<br>User Hierarchy<br>User Management<br>User Welcome Status<br>User Import | Calendar It<br>Select one or more<br>Calendar Integratic                                                                                                    | ntegration<br>methods below<br>n options.                                                                                                    | ן<br>w for notifying users ab                                                                                                    | out MeetingBooster meetings. The d                                                                                                    | options enabled here will be available for users                                         | s to choose from in their pe | rsonal |
|                                                                                          | Enabled                                                                                                    |                                                                                                    | 🗹 Ena                                                                                                    | bled                                                                                                    | Enabled                                                                                  |                              |        |
| System Delete Past Meetings                                                              | Cuttook     Meeting invitation     and the meeting v     Outlook calendar.     be synchronized v     ist.     Plugin Distribut     Users will ma     The plugin vi     Auto-Update     Current plugin vi     No new update l | s will be sent usin<br>vill be added to th<br>MeetingBooster I<br>with the users Out<br>ution<br>nually install the p<br>II be pushed to the<br>ersion: 2.0.18224<br>s available | goutlook,<br>e users<br>asks will<br>slook task     Googli<br>sugin<br>a users     Googli<br>Client II<br>10153<br>Client S<br>J.Yph | oogie calendar<br>eilingBooster to be able to connect to<br>gigle services for authentication and<br>ar synchronization, you need to setup<br>fingure a MeetingBooster project in the<br>developers console. More details can<br>din the <u>MeetingBooster Online Help.</u><br>le Client ID Credentials<br>D<br>47117480-64/3nuoa3s33tmg215rug21j<br>Secret<br>399x2pRhWkpo4a9wUNN | Allows users to be notified by email and to add the meetings manually to their calendar. |                              |        |
| Log<br>Options<br>Email Reminders<br>System Info<br>Calendar Integration                 |                                                                                                    |                                                                                                    |                                                                                                    |                                                                                                    |                                                                                          |                              | Save   |

c) Place the downloaded plug-in setup file to a location where you can push the installation to the end-users' workstations. Note: MeetingBooster does not handle the location from which you will push the plug-in from.

## Installing the Microsoft Outlook plug-in

- 1. Double-click the setup executable file and follow the instructions on the screen.
- 2. Restart Microsoft Outlook if it was running during the plug-in installation.

## Setting up the Microsoft Outlook plug-in

To access the Microsoft Outlook plug-in settings:

- For Microsoft Outlook 2007, choose Tools | MeetingBooster Settings.
- For Microsoft Outlook 2010 and above, choose Settings
   from the MeetingBooster ribbon tab.

You will see following dialogue box:

| MeetingBooster Settings                   |  |  |  |
|-------------------------------------------|--|--|--|
| Email                                     |  |  |  |
| name@example.com                          |  |  |  |
| Password                                  |  |  |  |
| ******                                    |  |  |  |
| MeetingBooster Server URL                 |  |  |  |
| https:/example.meetingbooster.com/        |  |  |  |
| Test Connection                           |  |  |  |
| Synchronization                           |  |  |  |
| Synchronization interval (minutes)        |  |  |  |
|                                           |  |  |  |
| Calendar                                  |  |  |  |
| Synchronize Calendar                      |  |  |  |
|                                           |  |  |  |
| appointments will be stored on the server |  |  |  |
| Meetings                                  |  |  |  |
| Synchronize Meetings                      |  |  |  |
| Use Conflict Resolver                     |  |  |  |
| Tasks                                     |  |  |  |
| Synchronize Tasks                         |  |  |  |
| Version: 2.0.18224                        |  |  |  |
| OK Cancel                                 |  |  |  |
| OK Calicer                                |  |  |  |

- Enter your e-mail address and your MeetingBooster password. The URL of your MeetingBooster site will be automatically populated
- Click Test Connection to test that the logon credentials provided work.
- Select whether your Microsoft Outlook calendar should be synchronized with MeetingBooster.
- Enter how often your Microsoft Outlook plug-in should synchronize with the MeetingBooster server, and select if the Conflict Resolver should be used. For more information on using the Conflict Resolver, see the online help file in your MeetingBooster website.
- Click OK.